- 1. Start up **Excel.**
- 2. Title the A1 and B2 column Midpoints and Frequency accordingly.
- 3. In the **Midpoints** and **Frequency** columns input your data.
- 4. Once you have your raw data into Excel, select your frequencies including the label.

|   | Α         | В         |            |
|---|-----------|-----------|------------|
| 1 | Midpoints | Frequency |            |
| 2 | 102       | 2         |            |
| 3 | 107       | 8         |            |
| 4 | 112       | 18        |            |
| 5 | 117       | 13        |            |
| 6 | 122       | 7         |            |
| 7 | 127       | 1         |            |
| 8 | 132       | 1         |            |
| 9 |           |           | <b>f</b> = |
|   |           |           |            |

5. Select **INSERT** from the top toolbar.

| FILE                                   | HOME                   | INSERT              | GE LA                          | YOUT          | FORM                    | IULAS          | DATA            | REVIEW    | VIEW                    |                            |             |                                  |                                         |
|----------------------------------------|------------------------|---------------------|--------------------------------|---------------|-------------------------|----------------|-----------------|-----------|-------------------------|----------------------------|-------------|----------------------------------|-----------------------------------------|
| Ş                                      | ?                      |                     |                                |               | $\overline{\mathbf{S}}$ |                | 0+              | Store     | b                       | -                          | ?           | ∎ - <b>≡</b> -<br>∭ - <b>≧</b> - | ★ -<br>                                 |
| PivotTable                             | Recommen               | ded Table           | Pictures                       | Onim          | hapes S                 | martArt        | Screenshot      | 🎝 My App  | os – Bin                | g People                   | Recommended |                                  | PivotCha                                |
|                                        | PIVOTTable             | ES                  | 1                              | Pictures      | *                       |                | *               |           | iviap                   | is Graph                   | Charts      |                                  | ×                                       |
|                                        | Tables                 |                     |                                | Illustrations |                         |                |                 | Apps      |                         |                            | Charts      |                                  |                                         |
|                                        |                        |                     |                                |               |                         |                |                 |           |                         |                            |             |                                  |                                         |
| 6. Click<br>File                       | on <b>Inse</b><br>Home | rt Line (           | hart, a                        | ind sel       | ect <b>Lir</b><br>FORM  | n <b>e wit</b> | t <b>h Mark</b> | ers, from | the <b>2-</b>           | D Colu                     | mn Sectio   | n.                               |                                         |
| 6. Click<br>FILE                       | on <b>Inse</b><br>Home | rt Line (<br>INSERT | Chart, a                       | IND SEL       |                         |                |                 | REVIEW    | n the <b>2-</b><br>VIEW | D Colu                     | mn Section  | n.                               | ★ ·                                     |
| 6. Click<br>FILE<br>FILE<br>PivotTable | ON Inser<br>HOME       | INSERT              | PAGE LA<br>PAGE LA<br>Pictures | NOUT          | FORM                    | iulas          | DATA            | REVIEW    | view<br>VIEW            | D Colui<br>People<br>Graph | mn Section  | n.                               | ★ · · · · · · · · · · · · · · · · · · · |

7. By now you should have something that looks like this. **Right Click** on any region of the graph, choose **Select Data**.

## Creating a frequency polygon in EXCEL 2013

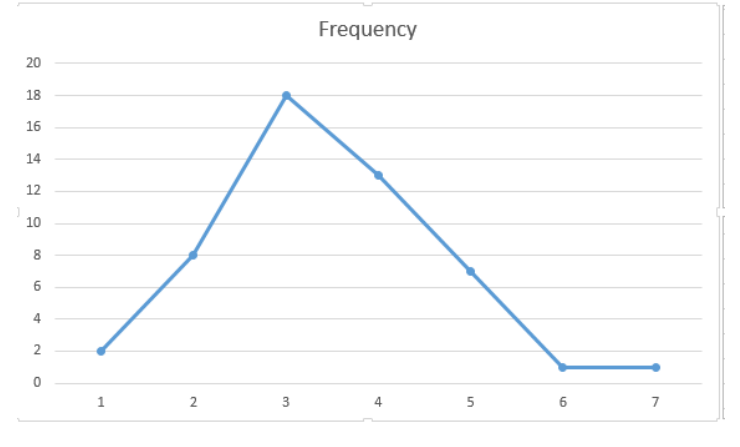

8. Select Edit from the Horizontal Axis Labels and highlight the midpoints (no header) from column A, then click [OK].

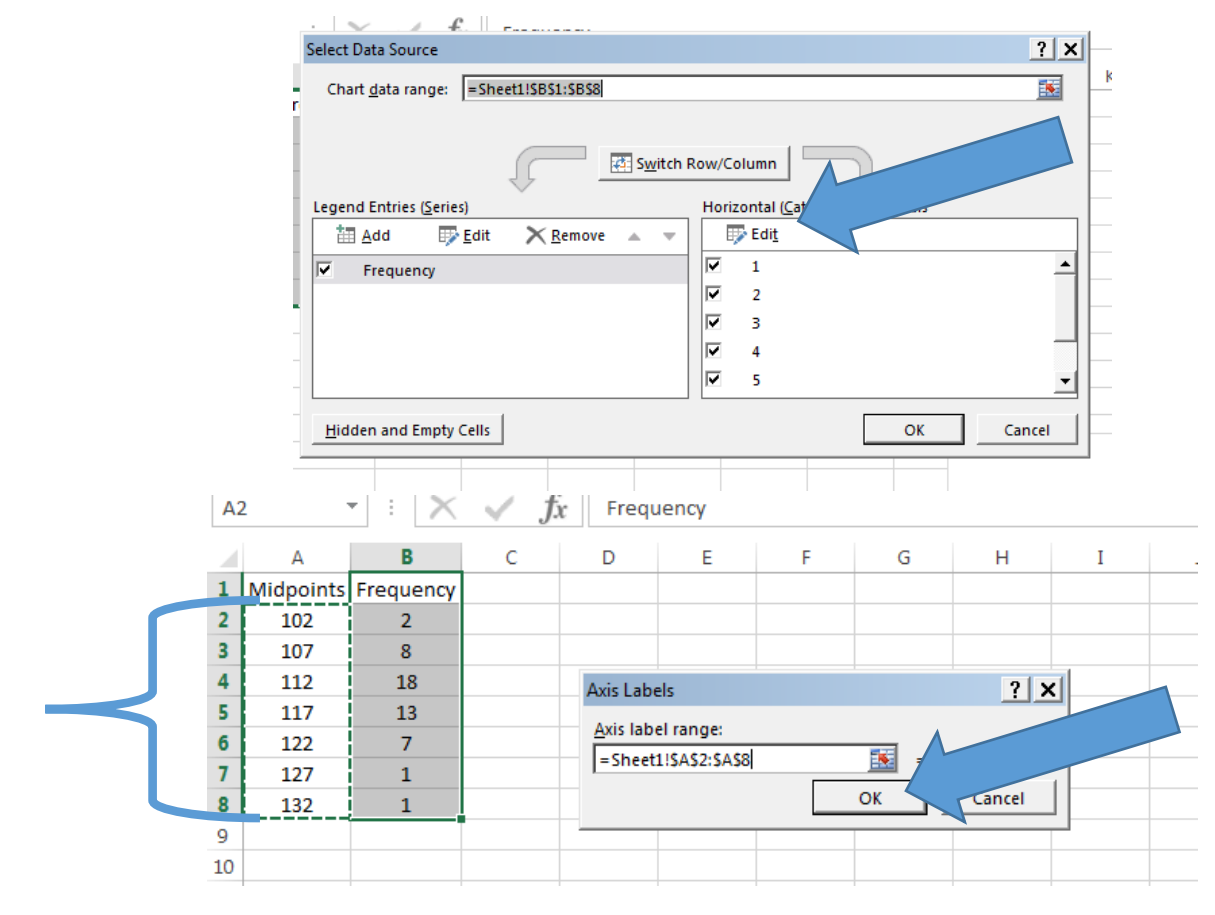

9. Click [OK] on the Select Data Source box. By now you should be looking at something like this.

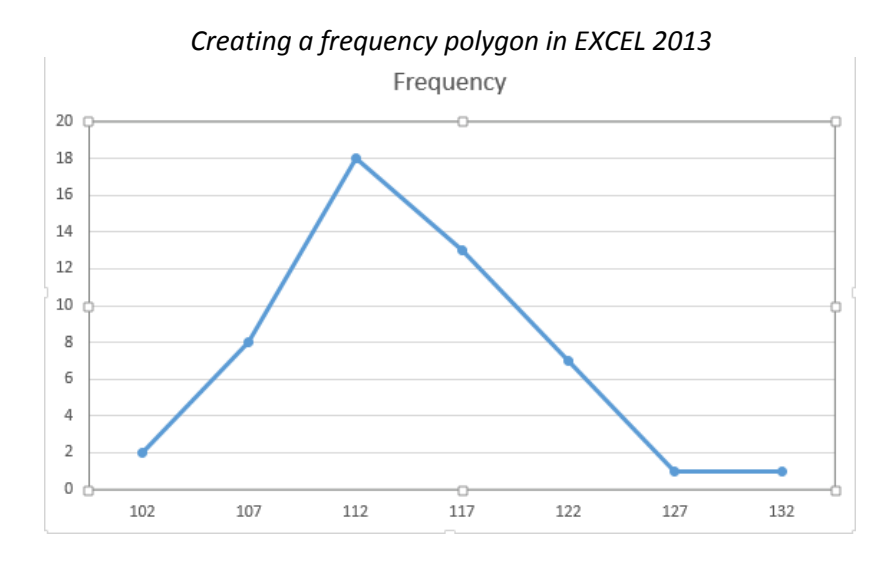

10. At the top toolbar select **Chart Tools**, then **Quick Layout**. Choose **Layout 10** and add the <u>axis labels</u> and <u>title</u> for your graph.

| 🛯 🔒 🕤 r 👌                            | 🖌 🚔 🖺 🖾 = Chart tools                                     | Book1 - Excel                     |                                 |
|--------------------------------------|-----------------------------------------------------------|-----------------------------------|---------------------------------|
| FILE HOME                            | INSERT PAGE LAYOUT FORMULAS DATA REVIEW VIEW DESIGN FORMA |                                   |                                 |
| Add part Quick<br>Element + Layout + |                                                           | Switch Row/ Select<br>Column Data | Change Move<br>Chart Type Chart |
| Cha. evouts                          | Chart Styles                                              | Data                              | Type Location                   |
| Chart 3 🔻 :                          | $\times \mathcal{A} f$                                    |                                   |                                 |

11. Your graph should look similar to the one below.

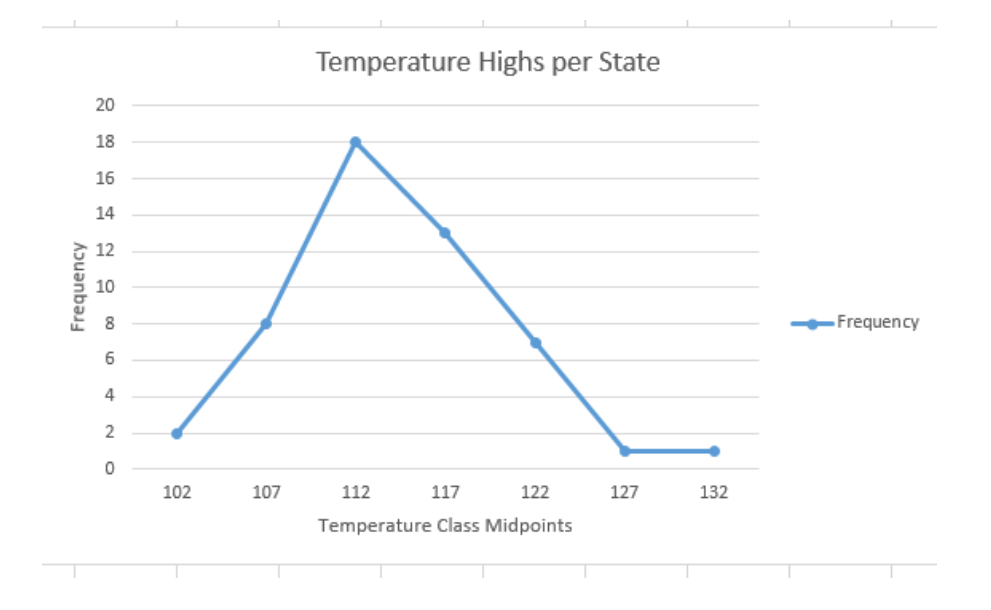